# How to Apply for Graduation

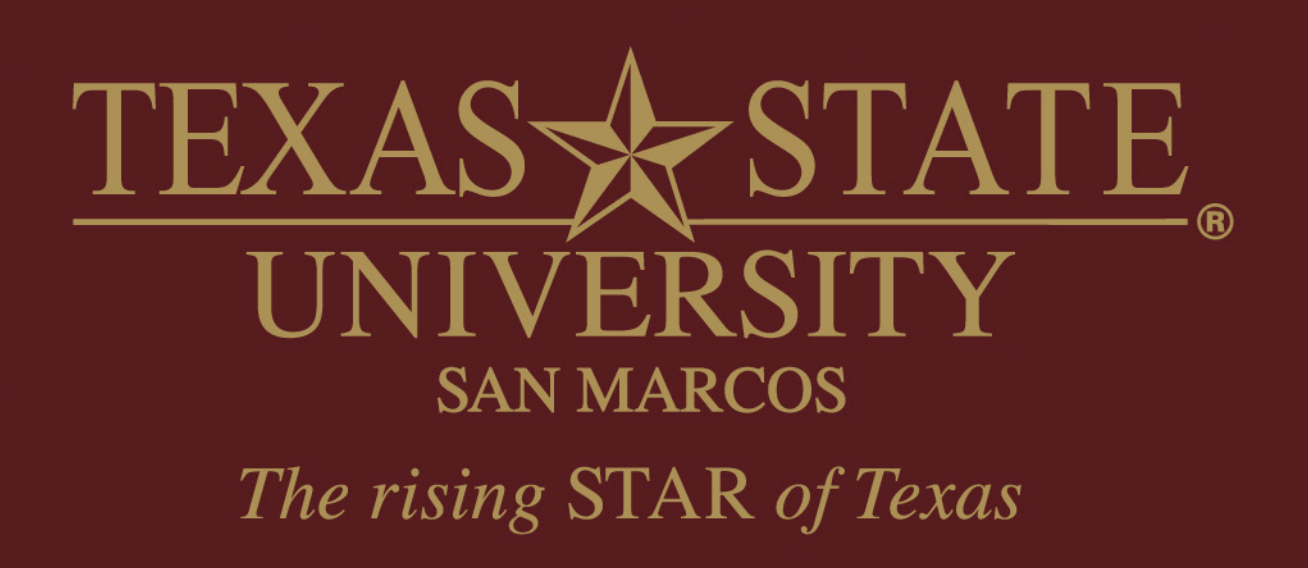

# Log in to the student portal

- www.txstate.edu •
- Click on CatsWeb •
- Click on Student Services

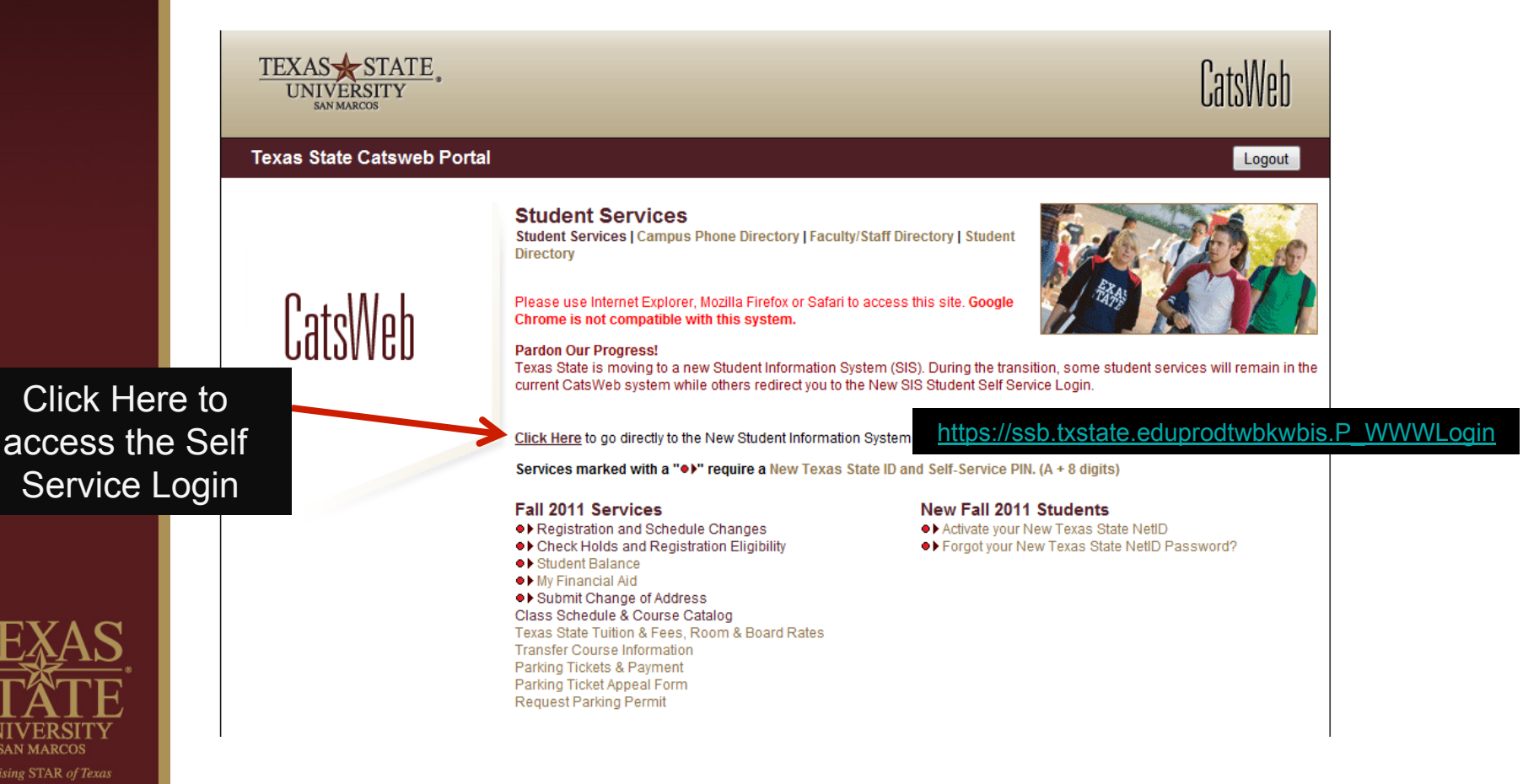

SAN MARCOS

# https://ssb.txstate.eduprodtwbkwbis.P\_WWWLogin

# **Texas State Self-Service Login**

Welcome to the new Texas State Self-Service login page.

Log in below using your New Texas State ID (Letter A + 8 digits).

Current & Returning Students (attending before Fall 2011) Create your new Texas State ID and Self-Service PIN

# Forgot your PIN, or need login instructions? Click 'here'!

Use of computer and network facilities owned or operated by Texas State University-San Marcos requires prior authorization. Unauthorized access is prohibited. Usage may be subject to security testing and monitoring, and affords no privacy guarantees or expectations except as otherwise provided by applicable privacy laws. Abuse is subject to criminal prosecution. Use of these facilities implies agreement to comply with the policies of Texas State University-San Marcos.

| Texas State ID:   |      | (Letter A + 8 digits) |
|-------------------|------|-----------------------|
| Self-Service PIN: |      |                       |
| Login Forgot      | PIN? |                       |

**RELEASE: 8.3.1** 

Log In using your Texas State ID (A + 8 digits). If you do not remember your Self-Service PIN, click the button for 'Forgot PIN?'. If you are still not able to log in, contact ITAC at 512-245-4822.

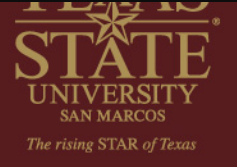

#### Personal Information Student Financial Aid Faculty Services

# Main Menu

# Select "Student"

#### Last web access on Aug 31, 2011 at 03:14 pm

#### Personal Information

Update addresses or contact information; review name or social security number change information; Change your PIN.

#### Student

Admissions Status, Registration, Student Records, Housing, Meal Plans and Degree Audit

#### Financial Aid

Apply for Financial Aid; View financial aid status and eligibility, accept award offers, and view loan applications.

#### Faculty and Advisors

Enter Grades and Registration Overrides, View Class Lists and Student Information

Admission Status

#### RELEASE: 8.3.1

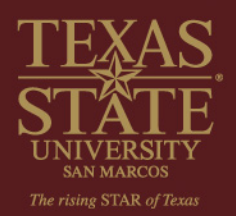

Personal Information Student Financial Aid Faculty Services

# Student

Select "Student Records"

Admissions Status Apply for Admission or Review Existing Applications Registration Check your registration status, class schedule and add or drop classes Student Records

View your holds, grades, transcripts, and apply for graduation

Housing and Meal Plans Submit/Review Contract and Preferences Tuition and Fee Information

Make payment, view account detail, sign-up for direct deposit, authorize 3rd party users

Degree Audit Review your academic progress

RELEASE: 8.3

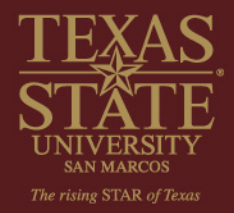

Personal Information Student Financial Aid Faculty Services

# Student Records

Select "Apply to Graduate"

View Holds Course Catalog View Student Information Class Schedule Apply to Graduate

RELEASE: 8.3

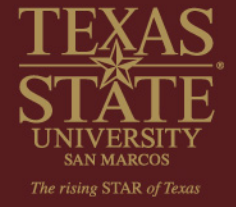

# Curriculum Selection

Click the radio button next to Current Program, then click Continue

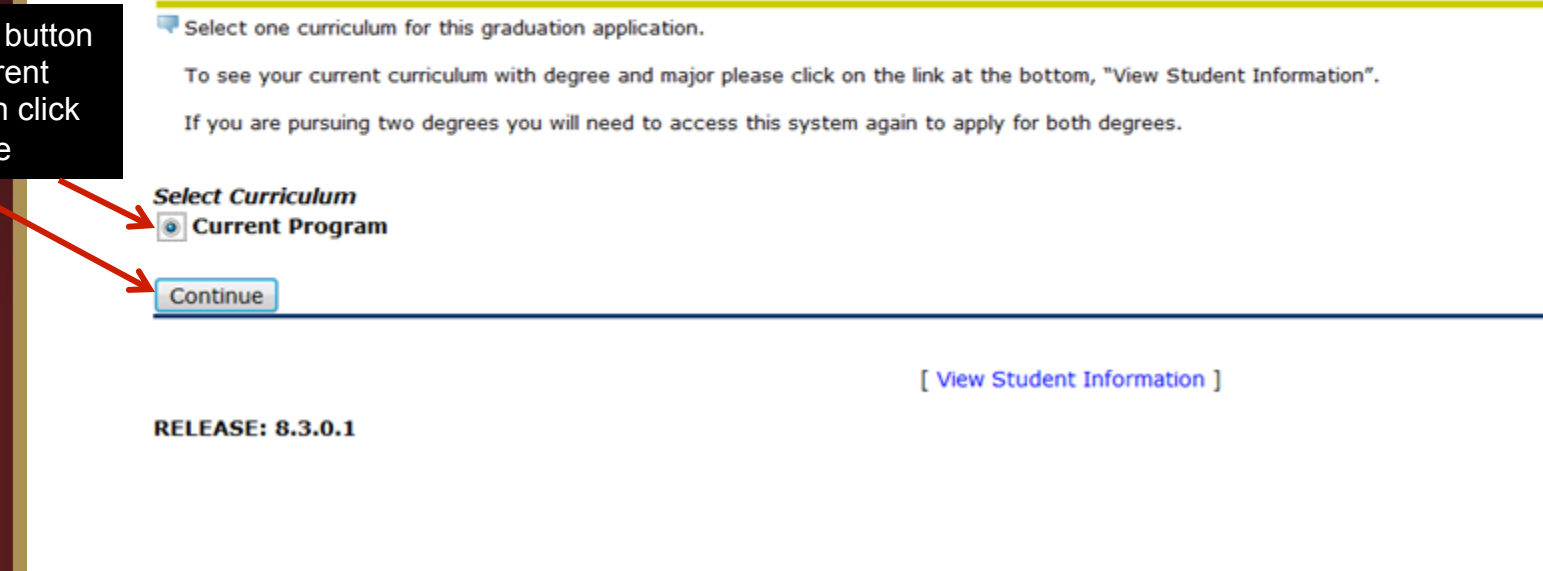

Note: If you are pursuing dual degrees you will have two Current Program options and will need to submit the graduation application twice.

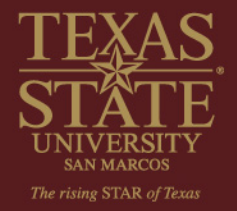

# Graduation Date Selection

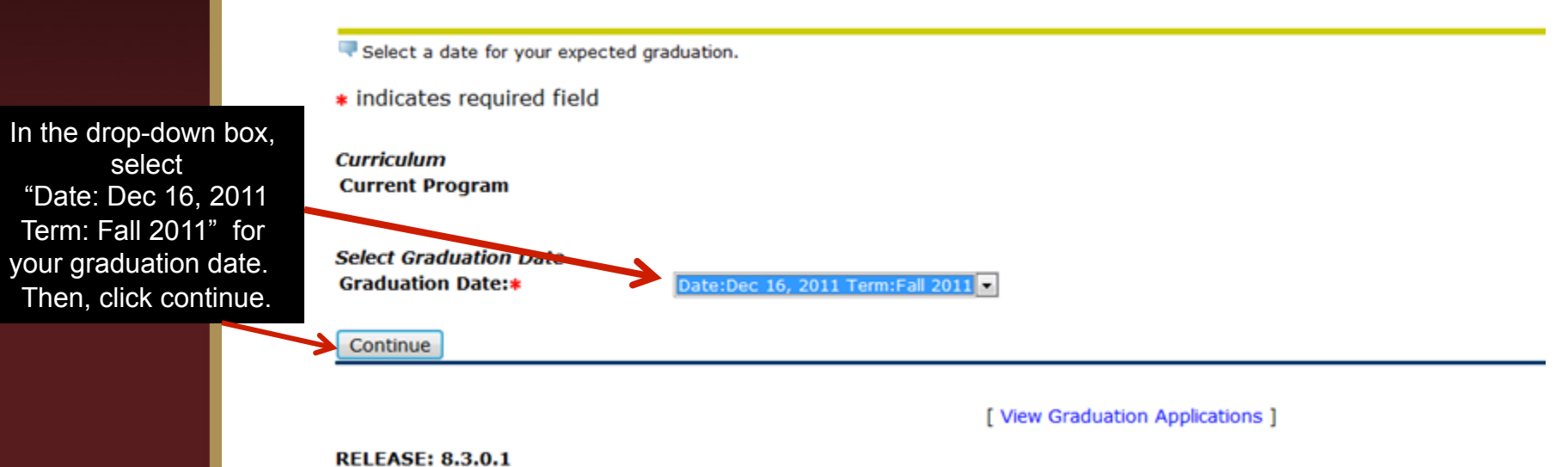

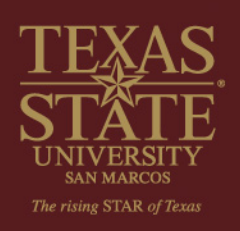

|                                                                         | Personal Information Student Faculty Services                                                   |
|-------------------------------------------------------------------------|-------------------------------------------------------------------------------------------------|
|                                                                         |                                                                                                 |
|                                                                         | Graduation Ceremony Selection     Please indicate if you plan to attend the graduation ceremony |
| Select the<br>appropriate<br>response, then<br>click continue.          | Select Ceremony Attendance<br>Attend Ceremony: © Yes © No © Undecided                           |
|                                                                         | [ View Graduation Applications ] RELEASE: 8.3.0.1                                               |
|                                                                         |                                                                                                 |
| LEXVC                                                                   |                                                                                                 |
| TATES<br>STATES<br>UNIVERSITY<br>SAN MARCOS<br>The rising STAR of Texas |                                                                                                 |

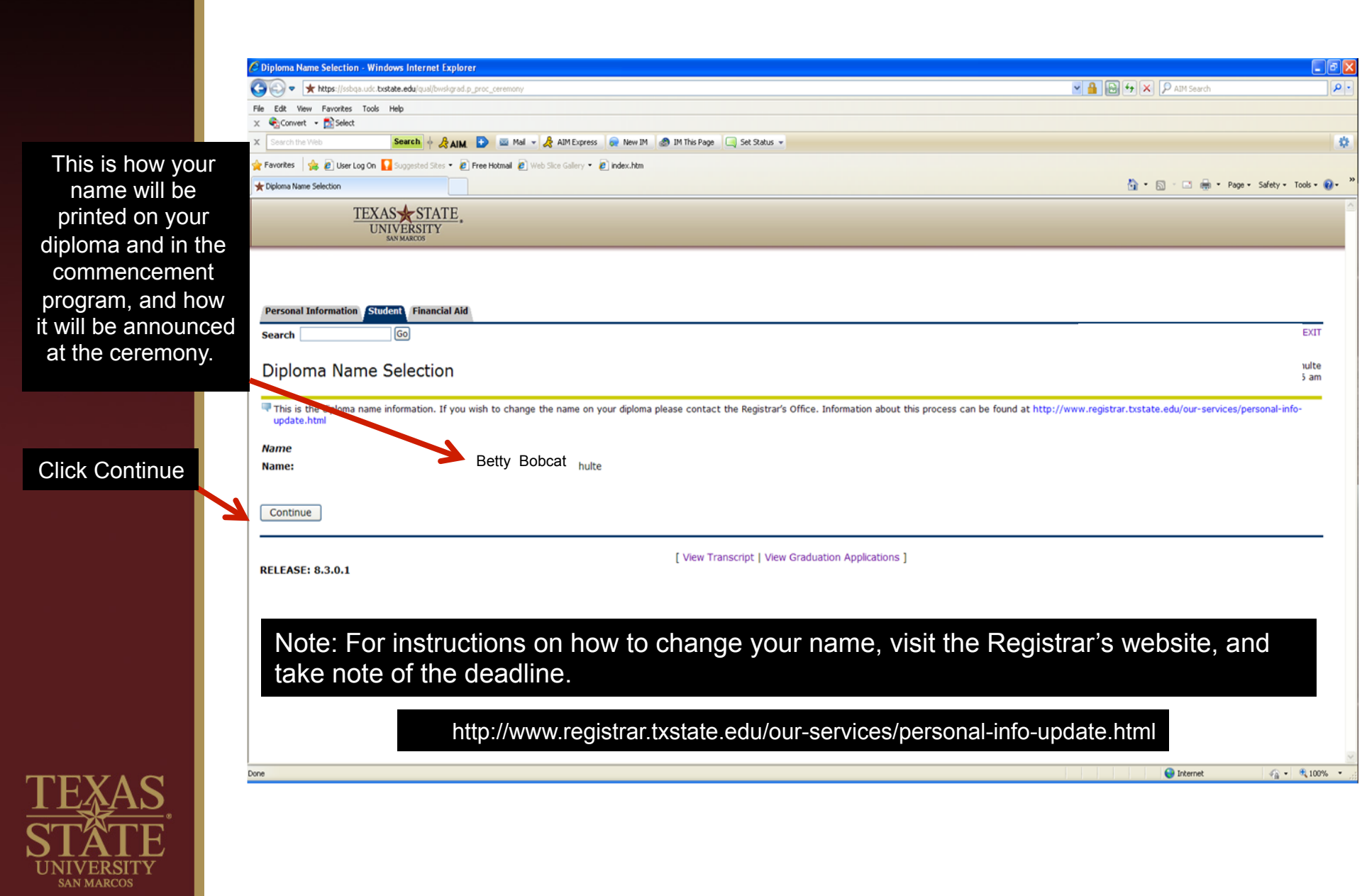

The rising STAR of Texas

In the drop down box, select the address where you want your diploma mailed: select "local," "permanent," or "new" (to enter a different address). Then, click continue.

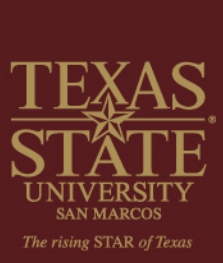

| Please note, entering a new address does not change       |
|-----------------------------------------------------------|
| your official address with the University. This is simply |
| the address where your diploma should be mailed.          |

# Personal Information Student Faculty Services RETURN TO **Diploma Mailing Address Selection** 👎 Please enter or edit a new mailing address for your diploma. Use "One of your Addresses" to select or change the mailing address for your diploma. indicates required field Current Diploma Mailing Address Select an Address for your Diploma One of your Addresses:\* None . Continue [ View Graduation Applications | View Addresses And Phones ] **RELEASE: 8.3.0.1**

## Diploma Mailing Address Selection

Please enter or edit a new mailing address for your diploma.

\* indicates required field

| Mailing Address For Diploma<br>House Number: |                 |
|----------------------------------------------|-----------------|
| Street Line 1:*                              | 1234 Bobcat Dr. |
| Street Line 2:                               |                 |
| Street Line 3:                               |                 |
| Street Line 4:                               |                 |
| City:*                                       | San Marcos      |
| State or Province:                           | Texas           |
| ZIP or Postal Code:                          | 78666           |
| Nation:                                      | None            |
| Continue                                     |                 |

[ View Graduation Applications | View Addresses And Phones ]

RELEASE: 8.3.0.1

TEXAS STATE UNIVERSITY SAN MARCOS

Confirm diploma mailing address, then click continue.

The rising STAR of Texas

Please note, entering a new address does not change your official address with the University. This is simply the address where your diploma should be mailed.

# Graduation Application Summary

This is the information that will be submitted for your application to graduate.

Graduation Date Date: Term:

Undecided

Dec 16, 2011

Fall 2011

Diploma Mailing Address Street Line 1: City: State or Province: ZIP or Postal Code:

Curriculum Current Program

Submit Request

**RELEASE: 8.3.0.1** 

TEXAS STATE UNIVERSITY SAN MARCOS

Review your

graduation

application

summary to confirm your information

then select submit

request.

[ View Graduation Applications ]

Ceremony Attend Ceremony:

> 1234 Bobcat Dr. San Marcos Texas 78666

# Graduation Application

**Click Next** 

Your application for graduation is almost complete. Click 'Next' to continue. You will be required to log in with your Texas State NetID and password.

Next

A00424090/1

[ View Graduation Applications ]

RELEASE: 8.3.0.1

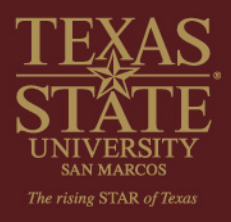

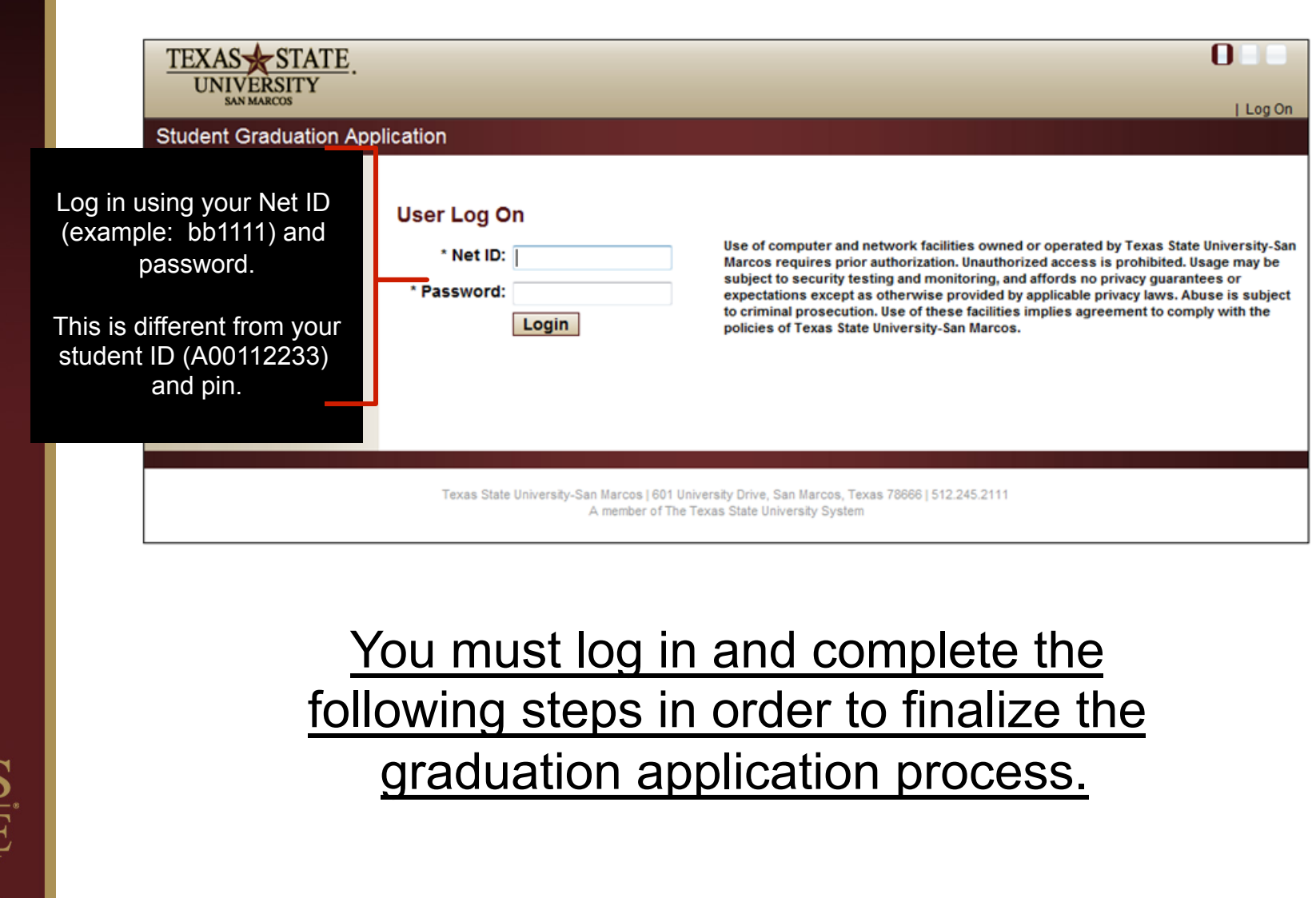

SAN MARCOS The rising STAR of Texas

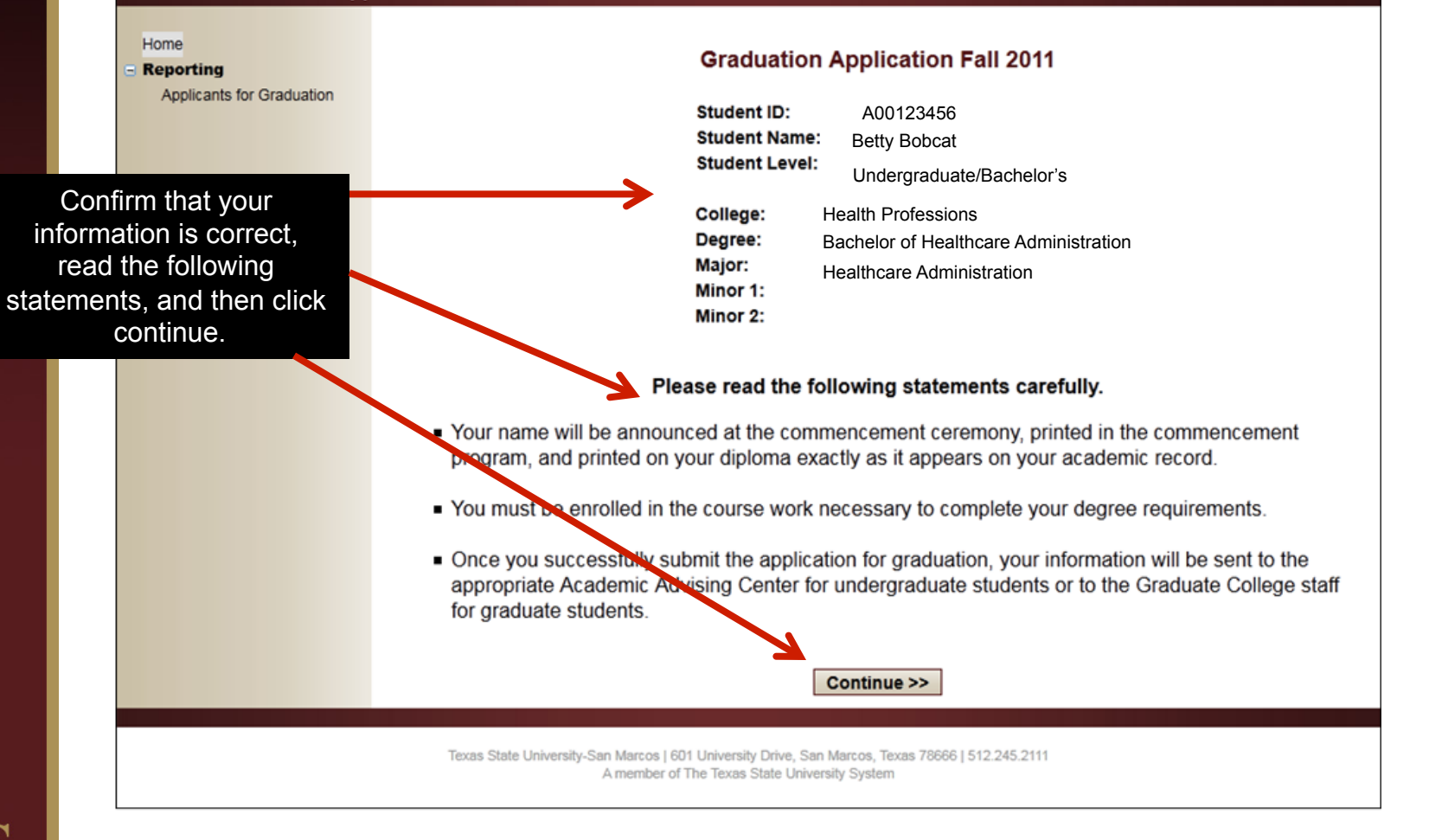

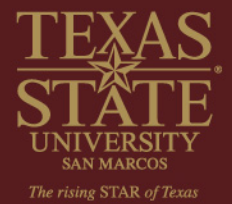

#### Home Reporting Applicants for Graduation

## Please supply the required contact information below.

The address & phone number below will be used solely by the Academic Advising Center/Graduate College to contact you during the semester with any information regarding your application for graduation.

Enter phone number(s), a mailing address, and an email address where the Advising Center can contact you with questions regarding your application. This is also the email/mailing address the advising center will use to send information regarding the commencement ceremony. Click continue.

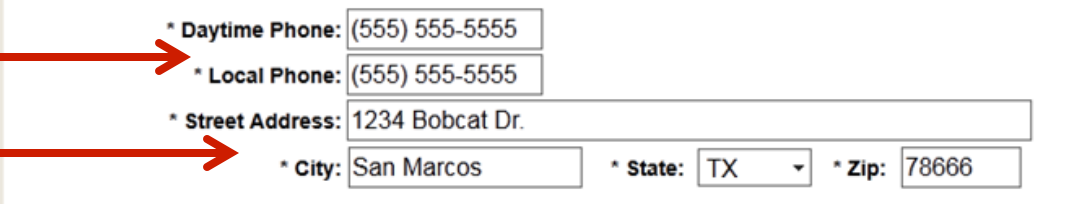

To provide a way for Bobcat alumni to keep in touch with one another and receive information about major events at Texas State, we ask each graduate to provide a permanent email address. We typically use your permanent email address to send you important news from Texas State. We will not share your email address with outside vendors.

\* Permanent Email Address: bettybobcat@bobcatmail.edu

After you graduate, you will be able to forward your Texas State e-mail address to a permanent e-mail address of your choice.

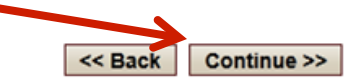

Texas State University-San Marcos | 601 University Drive, San Marcos, Texas 78666 | 512.245.2111 A member of The Texas State University System

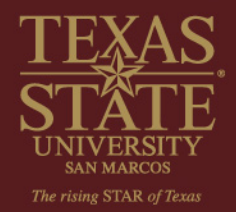

Home

Use this box to notify the advising center of any courses that are not on your Texas State transcript (either previously completed or in progress this semester). Be sure to include the institution where the courses are being completed.

If applicable, list any additional information that could impact your graduation application.

If you feel it is needed, please provide a phonetic spelling of your name to be used by the reader at the commencement ceremony. Click continue.

#### Please supply the following optional information if applicable.

Enter all transfer courses in progress or not yet on your transcript. Include the name of the institution where the courses are being taken.

Austin Community College-- History 1310 Blinn College-- English 1310

Please list any other information that may impact your application.

NAME PRONUNCIATION: If you are worried about your name not being pronounced correctly, you may submit a name pronunciation alert with a phonetic spelling of your legal name to be placed on the reader card for the commencement ceremony. Your legal name will be printed and announced exactly as it appears in the Texas State student information system. Please make sure to spell your name like it sounds (e.g. Adam Covacevich = A-dum Ko-vach-a-vich).

Continue >>

Texas State University-San Marcos | 601 University Drive, San Marcos, Texas 78666 | 512.245.2111 A member of The Texas State University System

<< Back

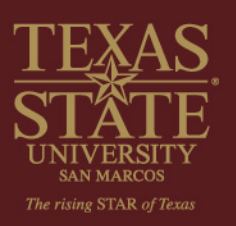

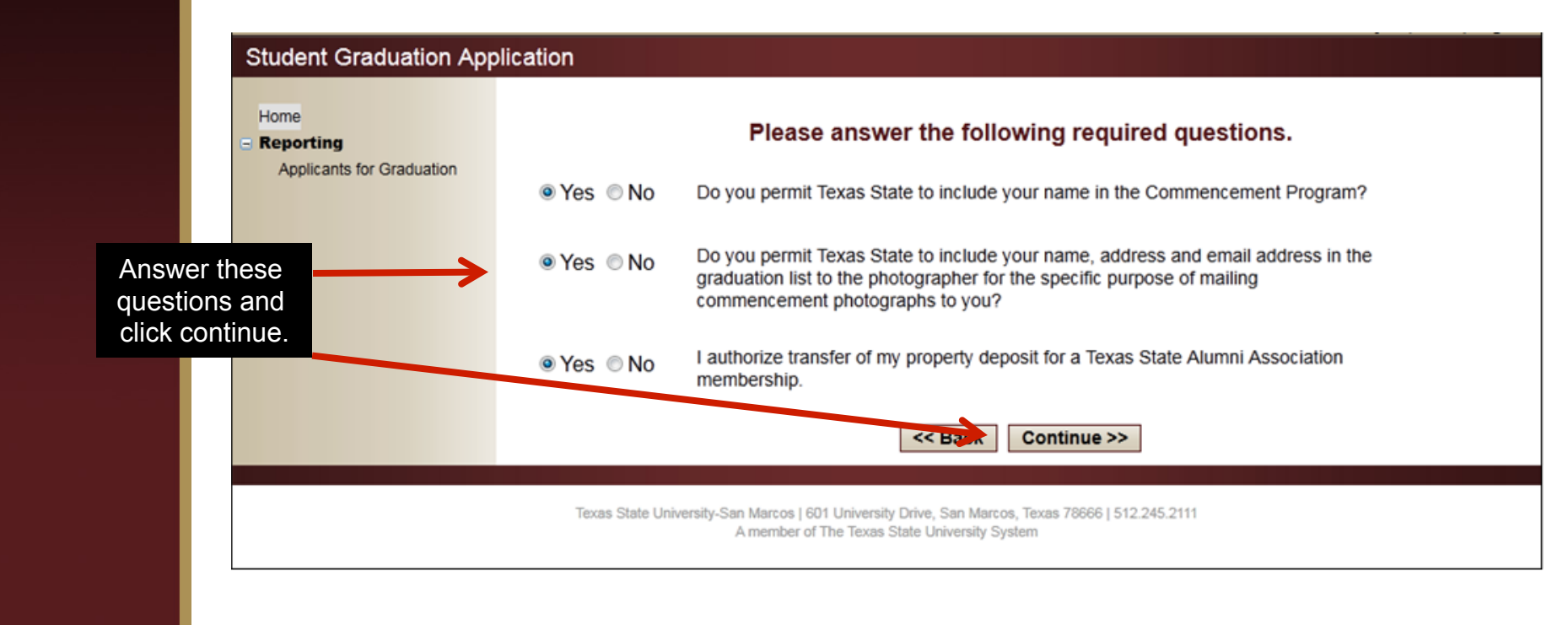

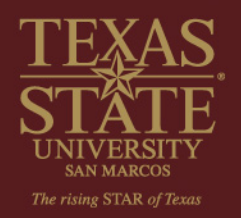

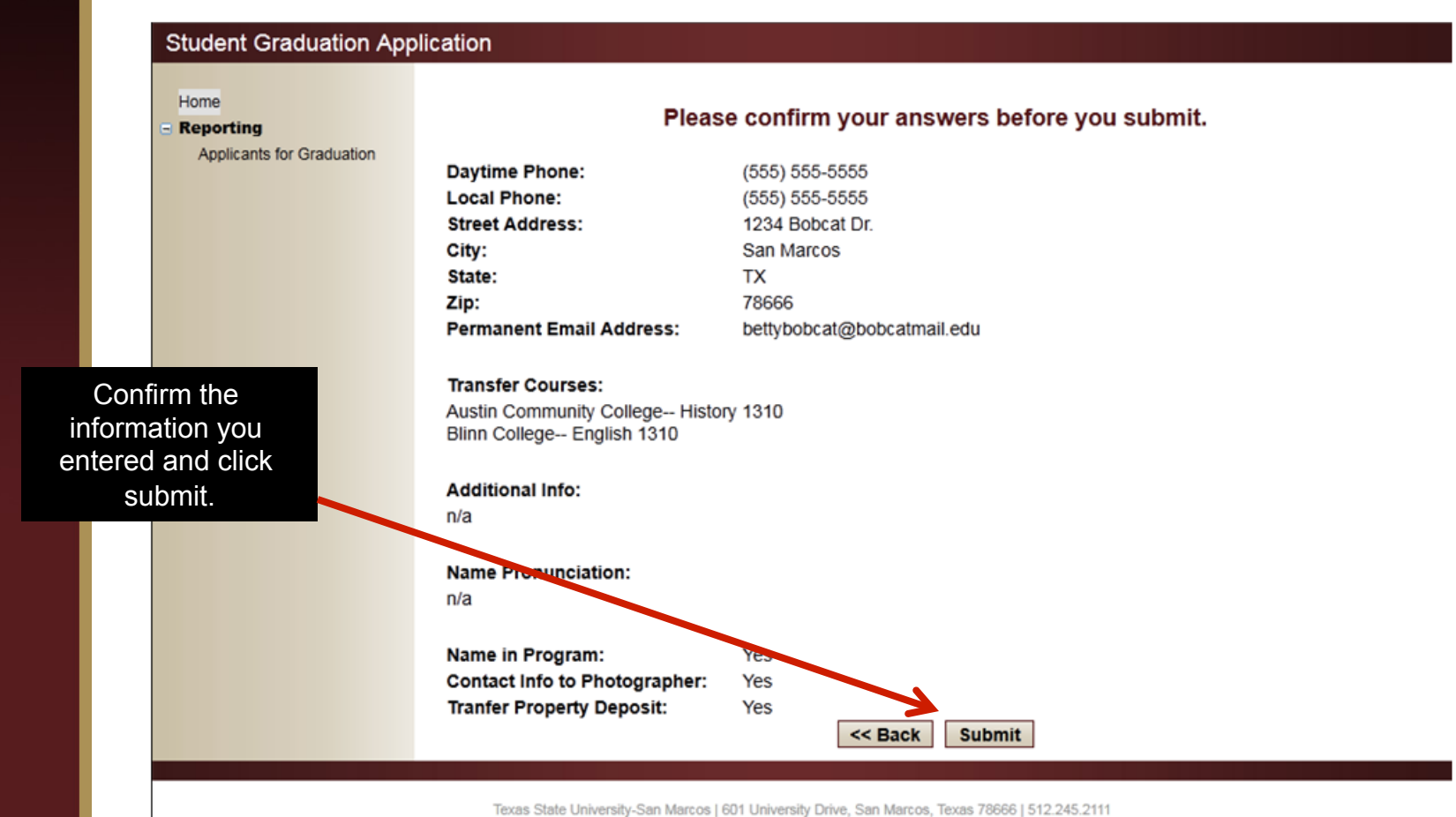

A member of The Texas State University System

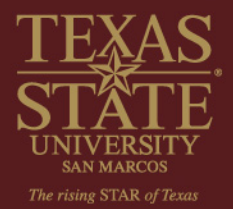

| Home                      | Please confirm your answers before you submit.                                                                                     |  |
|---------------------------|----------------------------------------------------------------------------------------------------|--|
| Applicants for Graduation | Daytime Phone: (555) 555-5555                                                                                                    |  |
|                           | Local Phone:         (555) 555-5555           Street Address:         1234 Bobcat Dr.                                              |  |
|                           | City: State: Have you reviewed your application thoroughly? Zip: Once you submit the application, you will not be able to edit it. |  |
| everything is             | Are you sure you want to submit the application now?                                                                               |  |
| oouroto oliok             | Transfer Cou                                                                                                    |  |
| OK.                       | Blinn College-                                                                                                    |  |
|                           | Additional Info:                                                                                                    |  |
|                           | ind                                                                                                    |  |
|                           | Name Pronunciation:<br>n/a                                                                                                    |  |
|                           | Name in Program: Yes                                                                                                    |  |
|                           | Contact Info to Photographer: Yes Tranfer Property Deposit: Yes                                                                    |  |
|                           | << Back Submit                                                                                                    |  |
|                           |                                                                                                    |  |

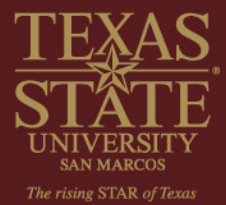

Home

Reporting

Applicants for Graduation

If you feel you meet all the listed criteria, click on the Tuition Rebate Form link. Print the form, complete, and submit to the ADVISING CENTER

no later than the last business day before the commencement ceremony. (You will be notified of your eligibility or ineligibility within 6 weeks after grades post for the semester.)

## Thank you for submitting your application.

Texas law provides the option of receiving a tuition rebate of up to \$1,000 if:

- You enrolled for the first time in an institution of higher education between the fall 1997 semester and the summer II 2005 semester. OR
- You enrolled for the first time in fall 2005 or later, graduated within four calendar years from the first semester enrolled or within five calendar years for a five-year degree if the degree is architecture. engineering or any other program determined by the Texas Higher Education Coordinating Board to require more than four years to complete. AND
- You attempted no more than three hours in excess of the minimum number of semester credit hours required to complete the degree under the catalog under which you graduated.
- You requested a rebate for work related to a first baccalaureate degree received from a Texas public university.
- You have been a resident of Texas and have been entitled to pay resident tuition at all times while pursuing the degree.

I understand that if I do request a rebate I must complete a separate application form to determine my eligibility. I also understand that if I do not complete the application form prior to graduation I will not be considered for the tuition rebate.

Tuition Rebate Program Tuition Rebate Form

Give us your opinion! Participate in the Graduation Exit Survey

Texas State University-San Marcos | 601 University Drive, San Marcos, Texas 78666 | 512.245.2111 A member of The Texas State University System

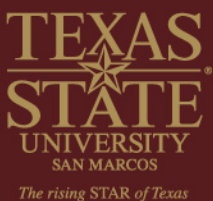

Please visit the Commencement website for more information about the ceremony and related details: http://www.txstate.edu/commencement/

You will be receiving several email communications from our office throughout the semester related to graduation and commencement. Be sure to check your Texas State Email account regularly.

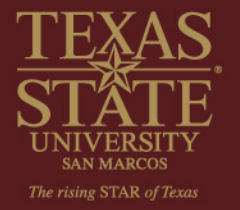

# Congratulations!